# Sign up process for My Advance HE

1. Visit My Advance HE https://my.advance-he.ac.uk/ and click on Log in / Sign Up.

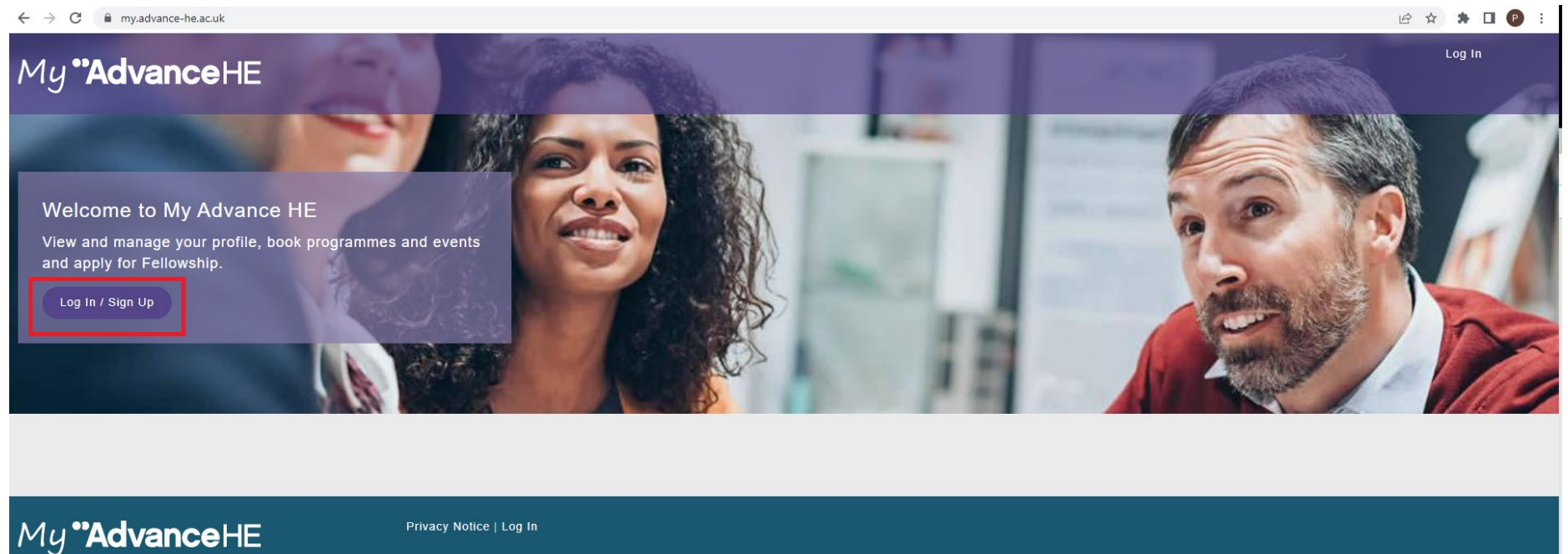

Privacy Notice | Log In

04931031 | Registered charity, England and Wales 1101607 | Registered charity, Scotland SCO043946 | VAT Registration number GB 152 1219 50, Advance HE, Innovation Way, York Science Park, Heslington, York, YO10 5BF

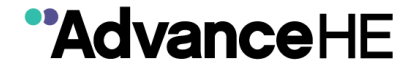

2. To create an account, click on either the Sign up now link the blue text or on the purple Sign up now button.

If you have previously created a My Advance HE account but have moved institutions or no longer have access to the email address through which you created your account, please contact us by completing the form on this <u>webpage</u>.

| Advance HE<br>this is your first visit to My Advance<br>Sign up now to create your<br>account. If you already have a My<br>advance HE account please log in<br>Email Address<br>Password<br>Log in<br>orgot your password?<br>an no longer access your email address?<br>Don't have an account?<br>Sign up now<br>Need help to sign up or log in? Please see our guidance<br>notes or contact us. |                                                                                                    |
|----------------------------------------------------------------------------------------------------|----------------------------------------------------------------------------------------------------|
| If this is your first visit to My Advance<br>HE please Sign up now to create your<br>account. If you already have a My<br>Advance HE account please log in.<br>Email Address<br>Password<br>Log in<br>orgot your password?<br>an no longer access your email address?<br>Don't have an account?<br>Sign up now<br>Need help to sign up or log in? Please see our guidance<br>notes or contact us. | My <b>"Advance</b> HE                                                                                                    |
| Email Address Password Log in orgot your password? an no longer access your email address? Don't have an account? Sign up now Need help to sign up or log in? Please see our guidance notes or contact us.                                                                                                    | If this is your first visit to My Advance<br>HE please <mark>Sign up now t</mark> o create your<br>account. If you aiready have a My<br>Advance HE account please log in. |
| Password<br>Log in<br>orgot your password?<br>an no longer access your email address?<br>Don't have an account?<br>Sign up now<br>Need help to sign up or log in? Please see our guidance<br>notes or contact us.                                                                                                    | Email Address                                                                                                    |
| Log in<br>orgot your password?<br>an no longer access your email address?<br>Don't have an account?<br>Sign up now<br>Need help to sign up or log in? Please see our guidance<br>notes or contact us.                                                                                                    | Password                                                                                                    |
| orgot your password?<br>an no longer access your email address?<br>Don't have an account?<br>Sign up now<br>Need help to sign up or log in? Please see our guidance<br>notes or contact us.                                                                                                    | Log in                                                                                                    |
| an no longer access your email address?<br>Don't have an account?<br>Sign up now<br>Need help to sign up or log in? Please see our guidance<br>notes or contact us.                                                                                                    | orgot your password?                                                                                                    |
| Sign up now<br>Need help to sign up or log in? Please see our guidance<br>notes or contact us.                                                                                                    | Can no longer access your email address?<br>Don't have an account?                                                                                                    |
|                                                                                                    | Sign up now<br>Need help to sign up or log in? Please see our guidance<br>notes or contact us.                                                                            |

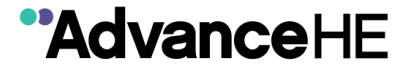

3. Enter your email address and click Send verification code.

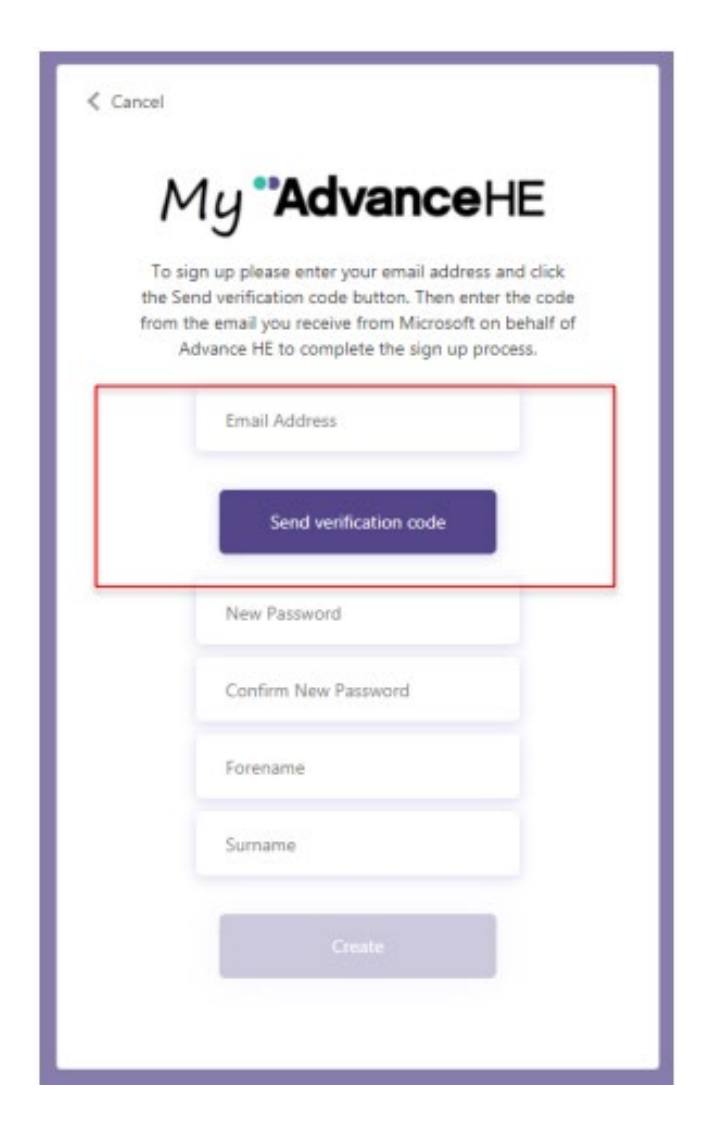

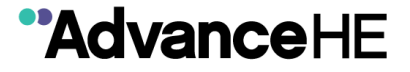

4. You will receive an email from Microsoft on behalf of Advance HE. We use Microsoft portal technology to securely host My Advance HE. The email will come from <u>msonlineservicesteam@microsoftonline.com</u>.

The email will look similar to the screenshot below and will contain a 6 digit verification code specific to you.

AdvanceHE account email verification code 🕨 Inbox ×

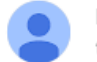

Microsoft on behalf of AdvanceHE <msonlineservicesteam@microsoftonline.com> to me •

| Verity your email address                                                                        |                       |
|--------------------------------------------------------------------------------------------------|-----------------------|
| Thanks for verifying your                                                                        | account!              |
| Your code is:                                                                                    |                       |
| Sincerely,<br>AdvanceHE                                                                          |                       |
| This message was sent from an unmonitored email address.<br>Please do not reply to this message. | My <b>"Advance</b> HE |

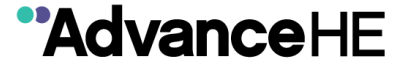

## 5. Copy and paste the code into the My Advance HE screen you were on and click Verify Code.

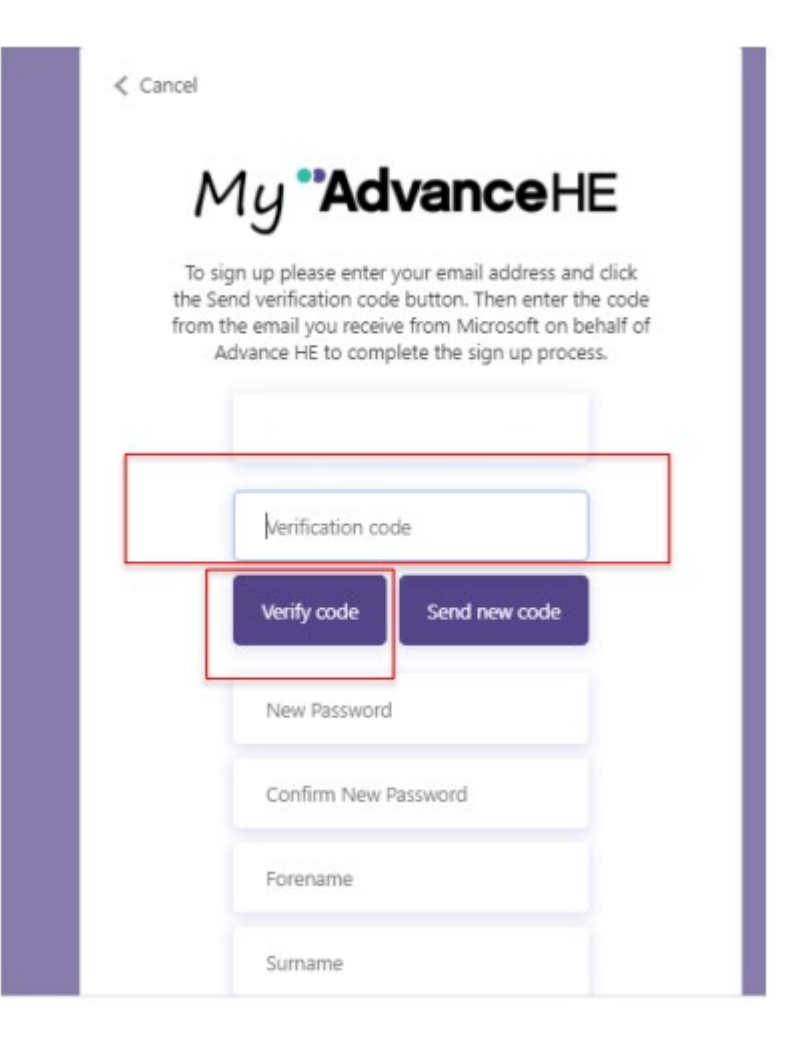

5

"AdvanceHE

6. Enter a password and confirm the password. The password must be between 8 and 64 characters.

The password must have at least 3 of the following:

- a lowercase letter
- an uppercase letter
- a digit
- a symbol

Enter a Forename and Surname and click Create.

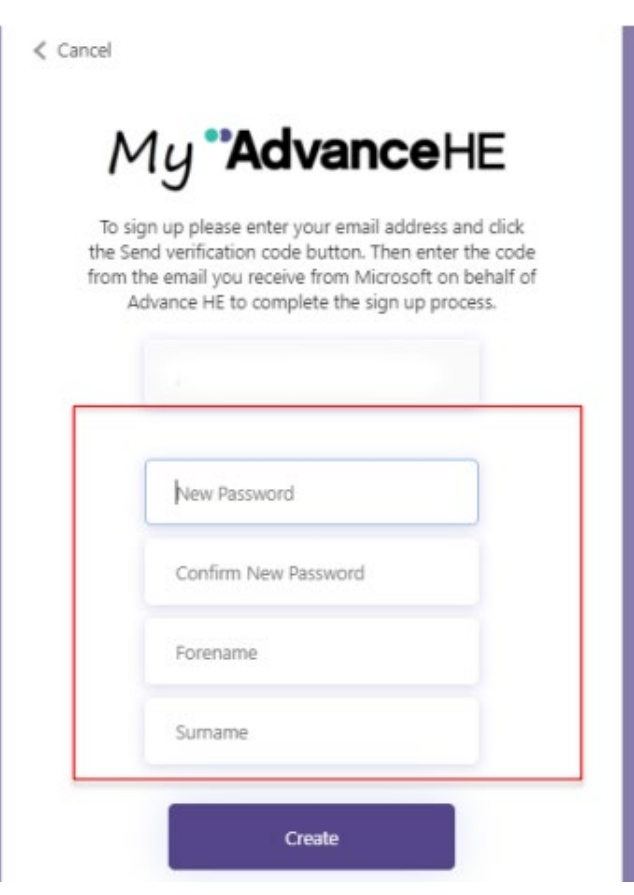

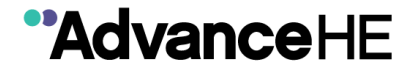

7. If you do not have one already you will be required to create an Employer Relationship to be able to use the portal. You can create multiple employer relationships but you will be asked to confirm which one you wish to use each time you sign in.

| $\leftrightarrow$ $\rightarrow$ C $($ my.advance-he.ac.uk/Portal/my-profile/ahe-profi | ile-page/#noemprel                                                                                                    | Ê       | 🖈 🖈 🛛 🕑  |
|---------------------------------------------------------------------------------------|----------------------------------------------------------------------------------------------------|---------|----------|
| My <b>*Advance</b> HE                                                                 | My Profile Programmes and Events Fellowship Equality Charters                                                                                                    | Support | Sign out |
| 64                                                                                    | Profile Details                                                                                                    |         |          |
| H been                                                                                | Use this page to check your information is accurate and up to date including your current employer relationship(s) or to add new<br>ones.<br>Select the Profile Preferences page to indicate which Themes and Disciplines interest you and to stay up to date by email with our<br>latest blogs, reports and publications. |         |          |
|                                                                                       | Update Profile Profile Preferences                                                                                                    |         |          |
|                                                                                       | litie V                                                                                                    |         |          |
|                                                                                       | First Name *                                                                                                    |         |          |
|                                                                                       | Last Name *                                                                                                    |         |          |
|                                                                                       | Email *                                                                                                    |         |          |
|                                                                                       | Telephone Provide a telephone number                                                                                                    |         |          |
|                                                                                       | Date of Birth                                                                                                    |         |          |

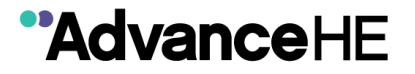

8. To set up an Employer Relationship click on Create new employer relationship on the Profile Details page.

| You don't have any<br>Advance HE. | current employer relationships - you must h | nave at least one current employer i | relationship to use My |   |
|-----------------------------------|---------------------------------------------|--------------------------------------|------------------------|---|
| Employer Rel                      | ationships                                  | Create new                           | employer relationship  | ٦ |
| Account 🕇                         | Job Category                                | Start Date                           | End Date               | _ |
| There are no recor                | rds to display.                             |                                      |                        |   |

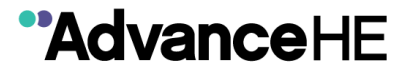

9. To check if your institution, organisation or company name is already listed, click on the spy glass search icon.

| vi unitan                                   | tion                                                                                                    |                          |
|---------------------------------------------|----------------------------------------------------------------------------------------------------|--------------------------|
|                                             | ۹.                                                                                                    |                          |
| Search<br>organis<br>the Sele<br>example    | for your organisation by clicking on the search icon, entering keyword(s) related to<br>ation name, then click the search icon. Select an entry from the results listing and o<br>ect button. Alternatively you can use a search keyword phrase enclosed by wildcard<br>e *Advance* to help narrow your search results | your<br>click<br>d * for |
| If you a click the                          | re not aligned to an organisation please click the search icon and enter self employ<br>e search icon again and then click select                                                                                                    | yed,                     |
| If your or<br>your or<br>organis<br>Fellows | organisation is not listed, please click the Organisation not Listed checkbox and en<br>ganisation name in the field that appears below. <b>Please</b> note we will need to review<br>ation entry before you can use portal services such as booking events or applying f<br>ship.                                     | ter<br>/ your<br>for     |
| 🗆 Org                                       | anisation not Listed                                                                                                    |                          |
| Job Cate                                    | gory *                                                                                                    |                          |
|                                             | ۹                                                                                                    |                          |
| Job Title                                   | *                                                                                                    |                          |
|                                             |                                                                                                    |                          |
| Start Date                                  | e *                                                                                                    |                          |
|                                             |                                                                                                    | =                        |
| 01/06/202                                   | 23                                                                                                    |                          |
| 01/06/202<br>End Date                       | 23                                                                                                    |                          |

9

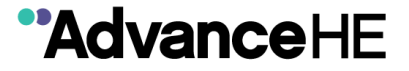

(

10. Enter your institution, organisation or company name and click on the spy glass search icon.

If you find a match then click on the entry and click Select

| - L             | _ookup records                      |                                                                                                    | ×  |
|-----------------|-------------------------------------|----------------------------------------------------------------------------------------------------|----|
| If your O  Orga | *northumb                           | vria Q                                                                                                    | ow |
| Job Ca          |                                     | Newcastle Upon Tyne NE1 8ST England                                                                             |    |
|                 | North Tyneside General<br>Hospital  | North Tyneside General Hospital Northumbria<br>Heathcare NHS Trust Rake Lane, North<br>Shields NE29 8NH England |    |
| Job Tit         | Northumbria Healthcare NHS<br>Trust | England                                                                                                    |    |
| Start D         | Northumbria Learning                | Northumbria Learning Newcastle Technopole<br>Kings Manor Business Park Newcastle upon<br>Tyne NE1 6PA England   |    |
| 14/09/;         | Northumbria Police                  | Middle Engine Ln Wallsend Tyne & Wear<br>NE28 9NT                                                               | 1  |
| End Da          | ✓ Northumbria University            | Ellison Building Ellison Place Newcastle<br>Upon Tyne NE1 8ST England                                           |    |

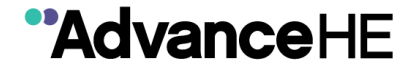

11. If you cannot find a match after searching for your institution, organisation or company name then click Cancel and tick the box next to Organisation not listed. This will enable you to manually enter the name of your organisation.

If your organisation is not listed, please click the Organisation not Listed checkbox and enter your organisation name in the field that appears below. **Please** note we will need to review your organisation entry before you can use portal services such as booking events or applying for Fellowship.

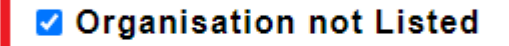

**Organisation Name** 

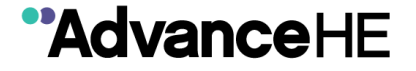

12. Next click on the spy glass search icon to the right of Job Category.

#### Organisation

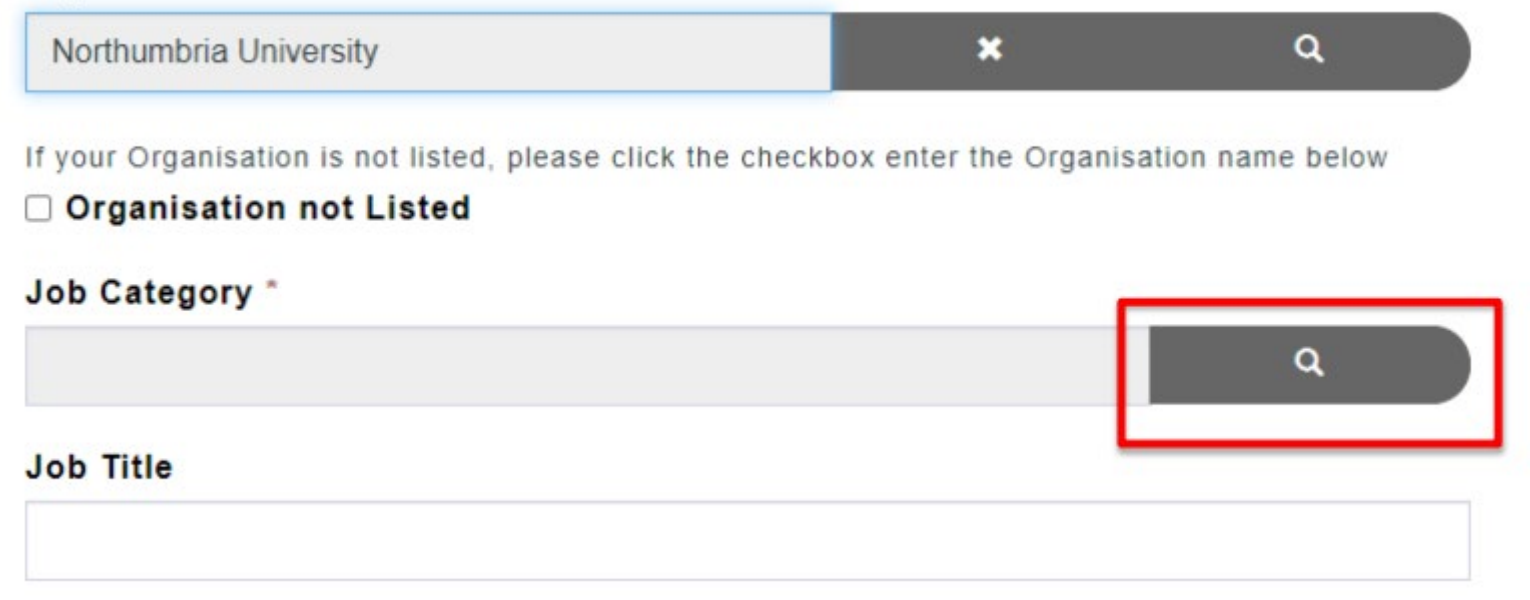

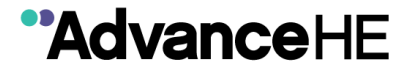

13. Type in your job role and click on the spy glass search icon. Choose the closest option from the results list and click Select.

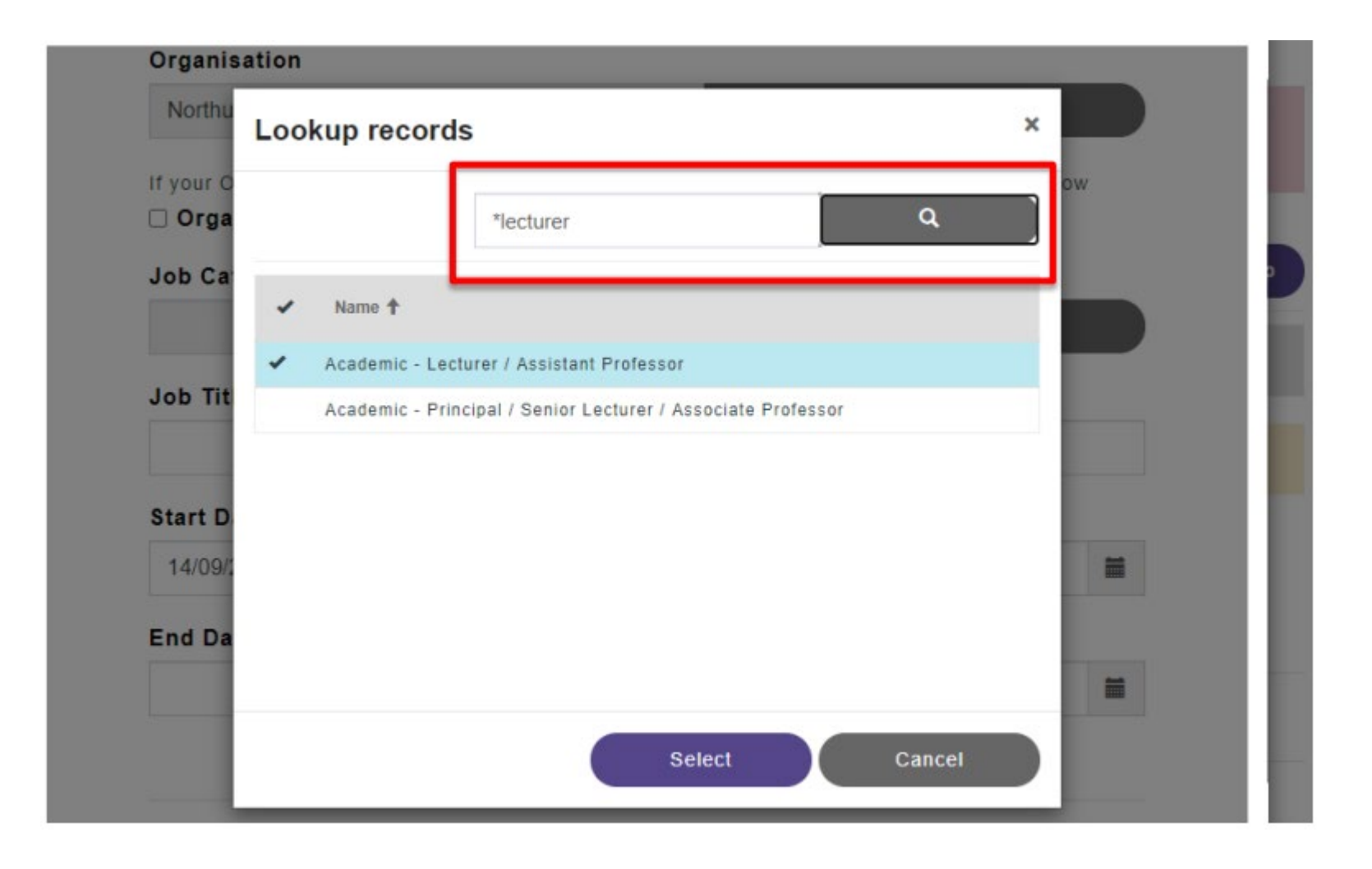

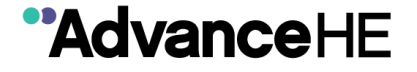

14. You can also add your job title. Enter the start date of your employer relationship (an end date is only required if your current employer relationship ends and you need to create a new one. If you have a fixed term contract you do not need to enter an end date when setting up your employer relationship). Click on Submit to add the organisation, job category and job title information to your profile.

| Job Category * |
|----------------|
| Job Category ^ |
| Job Category * |
| Job Category ^ |
| Job Category * |
| Job Category * |
| Job Category * |
| Job Category * |
| Job Category * |
| Job Category * |
| Job Category * |
| lab Catagony * |
|                |
|                |
|                |
|                |

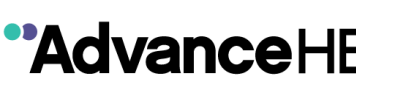

15. You will be returned to Profile page where you can then navigation to other sections of the portal including Programmes and Events and Fellowship. You can also choose to update your Profile Preferences where you can select the Themes and Disciplines that are of most interest to you in your role.

| My <b>~A</b> | <b>dvance</b> HE                                                                                                    | My Profile Programmes and Events Fellowship Support Institutional Contact Sign out<br>My Certificates Update Profile Invoices                                                               |
|--------------|----------------------------------------------------------------------------------------------------|----------------------------------------------------------------------------------------------------|
| p.9          |                                                                                                    | Profile Details                                                                                                    |
| Need He      | The Update Profile page enables yo                                                                                                    | bu to check your account and contact information is accurate and up to date including your                                                                                                  |
|              | current employer relationship(s).<br>You can also update your Profile Pre<br>and choose to stay up to date with ou<br>upcoming events. | eferences page to indicate which Themes and Disciplines interest you most in your role in HE<br>ur latest sector news, blogs, key resources and reports and information on our services and |
|              | Update Profile Profile Pret                                                                                                    | ferences                                                                                                    |
|              | Your profile has been updated.                                                                                                    |                                                                                                    |

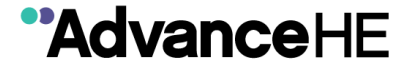

16. On this page you can also choose how you would like to receive communications from Advance HE.

| My <b>"Advance</b> HE | My Profile Programmes and Events Fellowship Equality Charters Support Sign out                                                                                                    |
|-----------------------|----------------------------------------------------------------------------------------------------|
| 6                     | Profile - Preferences                                                                                                    |
| Need Ha               | The Profile Preferences page enables you to indicate which Themes and Disciplines interest you most in your role in HE. You can also choose to stay up to date with our latest sector news, blogs, key resources and reports and information on our services and upcoming events.                                                                                                    |
|                       | Update Profile Preferences                                                                                                    |
|                       | We want to ensure you hear about the subjects that are most relevant to your role in HE. You can choose how you hear from us and can also select one or more themes and disciplines that are of interest to you from the lists below.                                                                                                    |
|                       | Keep up-to-date with the latest from Advance HE<br>Let us do the hard for work for you and keep you updated with services such as: the latest news, reports and research from around<br>the sector, information on Advance HE services and awards that can support you in your role.<br>Note: If you opt out of emails, you will still receive functional emails such as password reset and event booking confirmations. |
|                       | Please keep me updated by: Email S Allow Do Not Allow                                                                                                    |
|                       | Telephone                                                                                                    |
|                       | Post<br>○ Allow ⊗ Do Not Allow                                                                                                    |

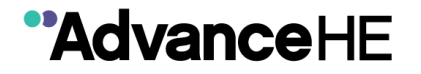

17. On the Profile Preferences page you can select the one or more Themes (Teaching and Learning, Leadership and Management, Governance and Equality, Diversity and Inclusion) and Disciplines that are of most interest to you in your role.

| Themes                                                 |     |
|--------------------------------------------------------|-----|
| Select one or more theme interests                     | Add |
| Name 🕹                                                 |     |
| There are no records to display.                       |     |
| Disciplines<br>Select one or more discipline interests | Add |
| Name 🗸                                                 |     |
| There are no records to display.                       |     |
|                                                        |     |
|                                                        |     |

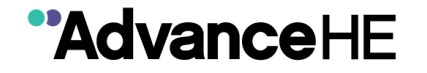

**18. Programmes and Events** - on this page you will find the Events calendar which shows all upcoming programmes, events and conferences. Clicking on an event will direct you to the booking page where you can book yourself and others onto the event.

| My <b>*Advance</b> HE | My Profile Programmes and Events Fellowship Equality Charters Support Sign out<br>Programmes, Conferences and Events                                                                                                    |  |
|-----------------------|----------------------------------------------------------------------------------------------------|--|
| Need Help?            | Browse our events calendar to find opportunities to develop your skills, network with others and share good practice in HE.                                                                                                    |  |
|                       | 08<br>Jun<br>2023       Workshop Online: Zoom<br>Inclusive Leadership 2<br>A three-module virtual workshop aimed at<br>leaders and senior leaders within HEIs,<br>focusing on inclusive practice.       14<br>Jun<br>2023       Symposium Leeds         1       2023       2023       Flexible Learning Symposium 2023         By way of a keynote session, or al presentations<br>and workshops, delegates will be able to learn,<br>discuss and share latest practices in flexible<br>learning among a network of peers.       Symposium 2023 |  |
|                       | 15<br>Jun       Member Benefit Event Online: Zoom       20<br>Jun         2023       Building inclusive campus<br>communities: Exploring good relations<br>and freedom of speech.       20<br>Jun         This webinar provides an opportunity to explore<br>how institutions across the world are building<br>environments where diversity of thought<br>flourishes and where students and staff feel<br>respected. supported. and included.       20<br>Jun       Open Programme De Vere Grand<br>Connaught Rooms                             |  |
|                       | 28     Governance   Virtual     04       Jun     GDP Student Experience and Academic Assurance 2023     2023       Our flagship three-day conference attracting HE practitioners involved in all aspects of HE                                                                                                    |  |

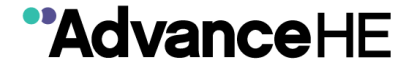

19. Fellowship – Here you will be able to create a Fellowship application and view/download any awarded Fellowship certificate. Institutional Programme Leaders and Programme Administrators can also add a completer of an accredited course run by their organisation under Course List.

For further advice on how to submit your application through the portal using for the UKPSF 2011\* route please click <u>here</u>. For further advice on how to submit your application through the portal using the UKPSF 2023 route please click <u>here</u>. (\*Applications under this framework will be accepted until 31 December 2023)

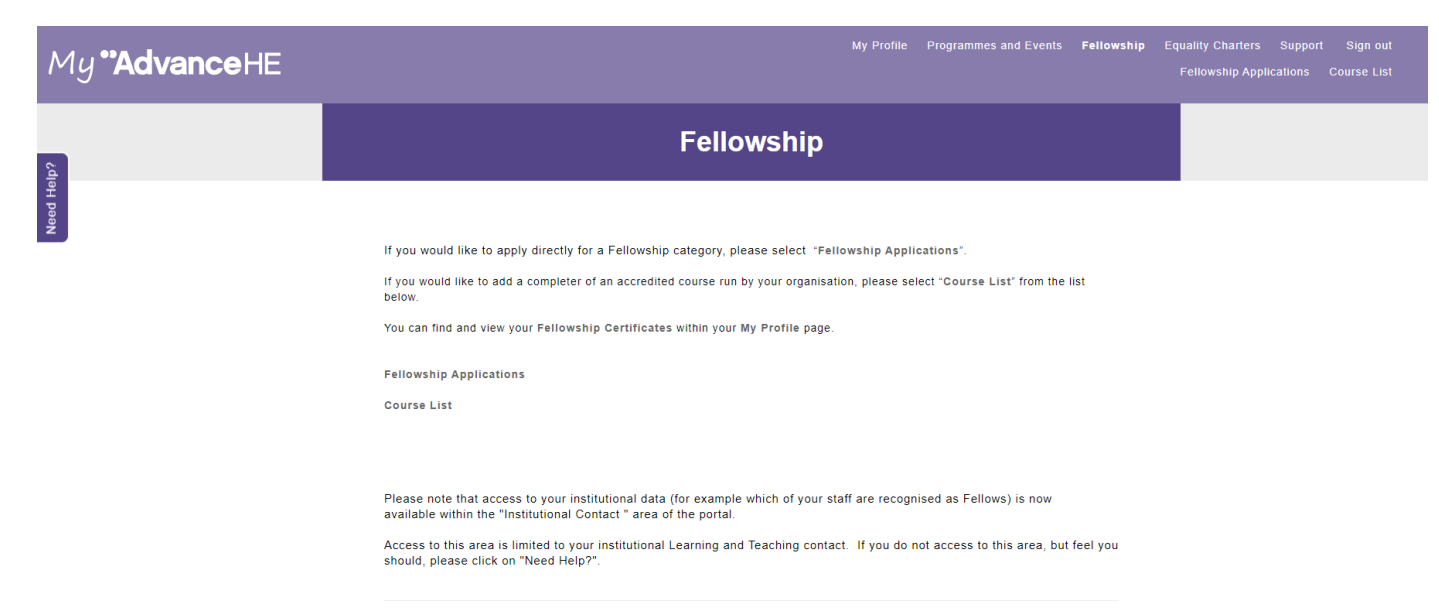

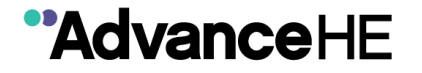

20. **Help and Support** – if you experience any problems using My Advance HE you can click on the Need Help? button and submit a customer support form. One of the Advance HE team will be in contact to help resolve your issue.

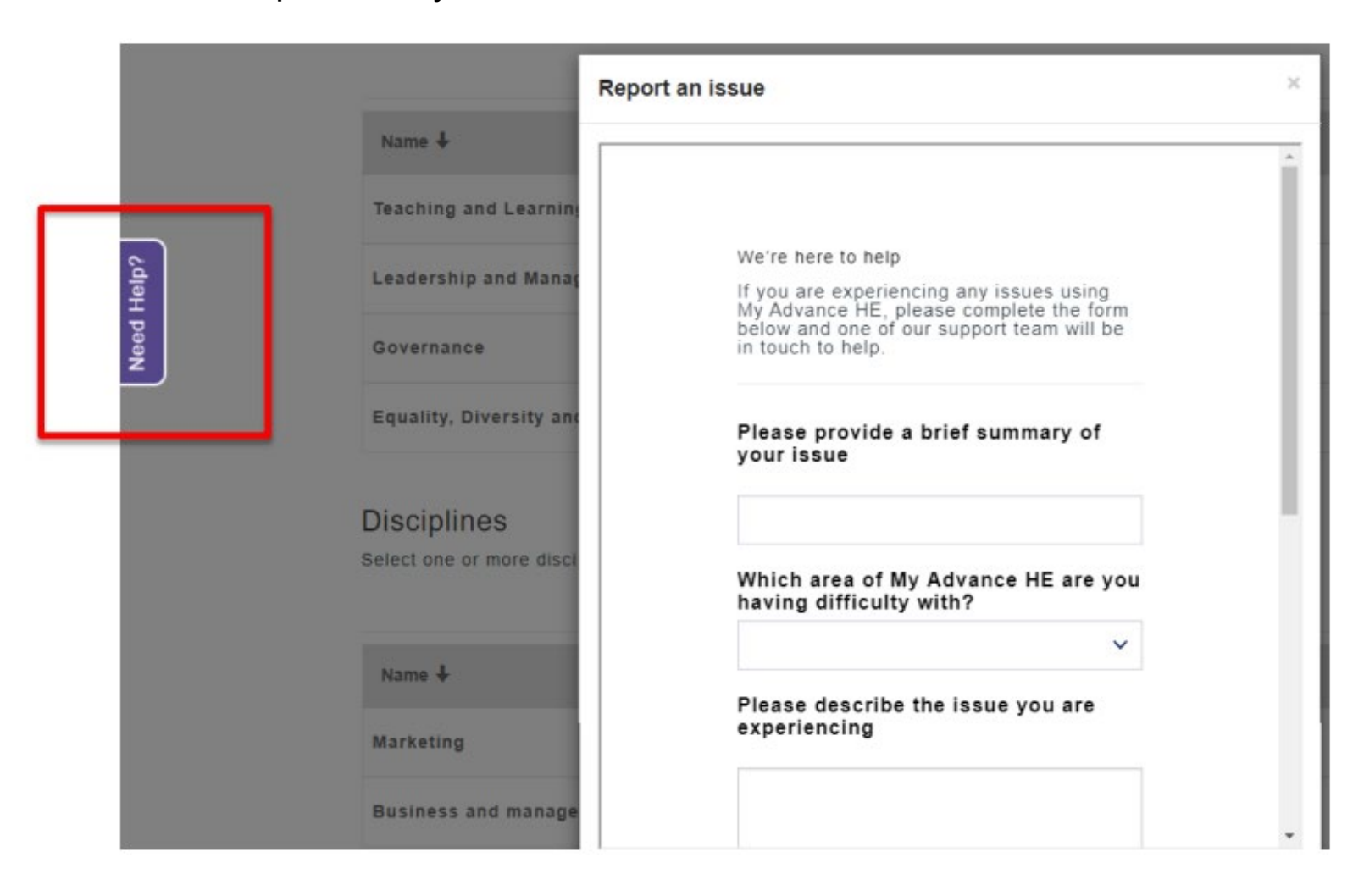

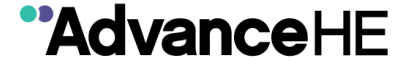

21. **Returning visits** – you can bookmark My Advance HE https://my.advance-he.ac.uk/ as a favourite to return to later or you will also find the My Advance HE portal linked directly from the main Advance HE website. Just click on Login in on the top right of the home screen and you will be directed to our platforms My Advance HE, Connect and My VLE.

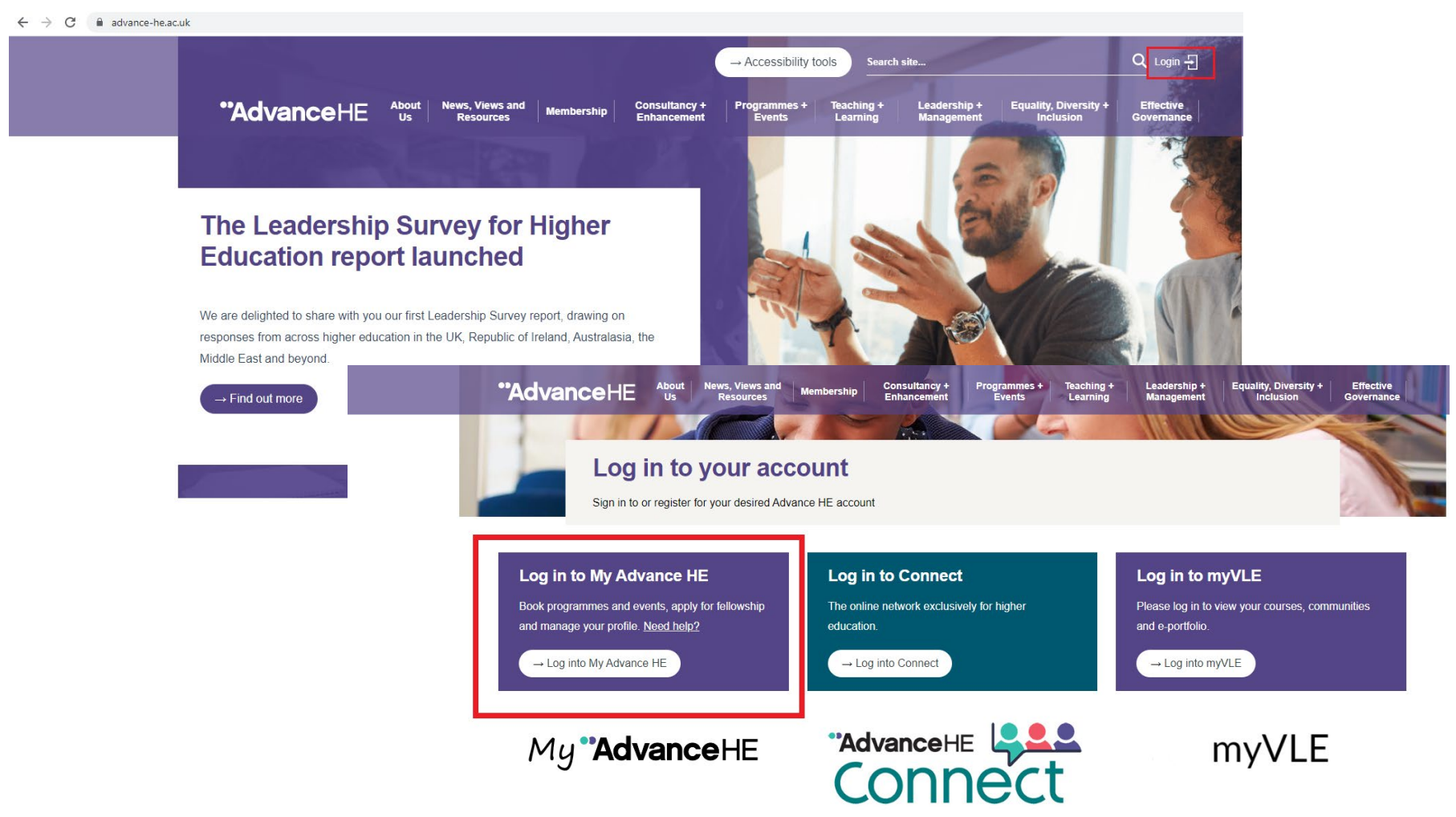

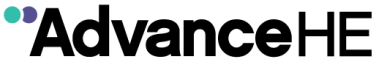

# My Advance HE – Forgotten Password

1. Visit My Advance HE <u>https://my.advance-he.ac.uk/</u> and click on Log in / Sign Up.

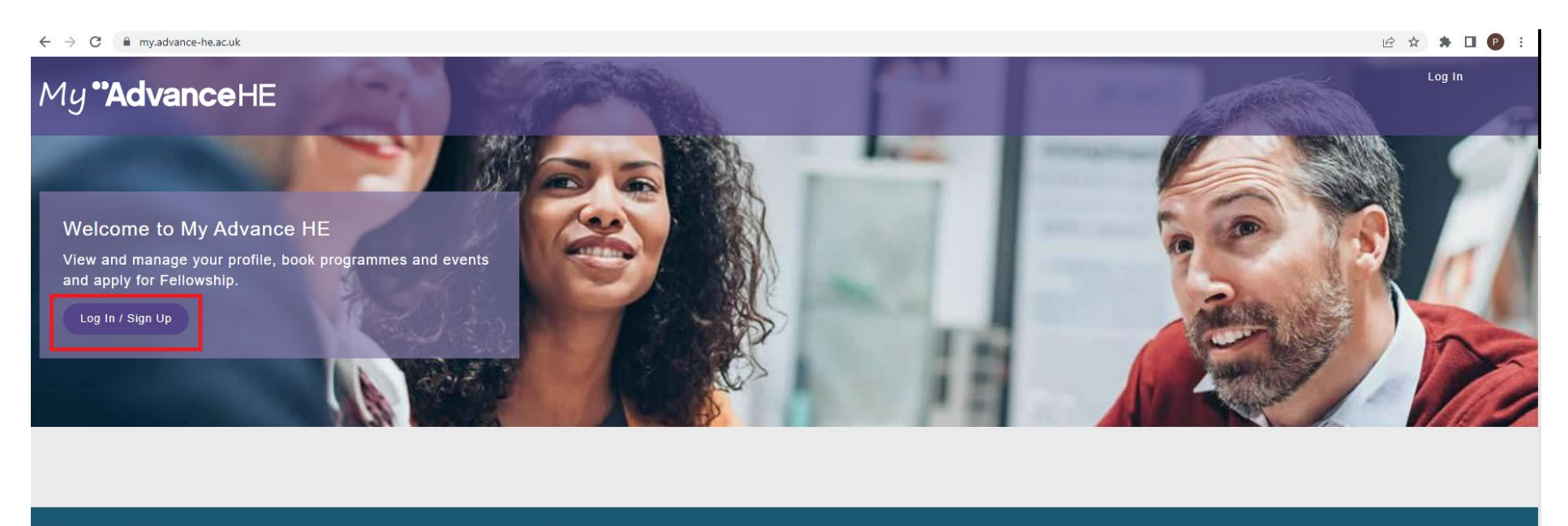

My "AdvanceHE

Privacy Notice | Log In

@Advance HE 2020. Company limited by guarantee registered in England and Wales no. 04931031 | Registered charity, England and Wales 1101607 | Registered charity, Scotland SCO043946 | VAT Registration number GB 152 1219 50. Advance HE, Innovation Way, York Science Park, Hestington, York, YO10 SBR, United Kingdom

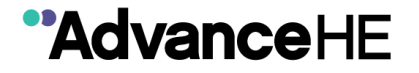

2. Click on the "Forgot your password?" link below the purple log in button

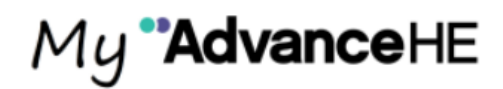

If this is your first visit to My Advance HE please Sign up now to create your account. If you already have a My Advance HE account please log in.

| Email Address                                                                   |
|---------------------------------------------------------------------------------|
| Password                                                                        |
| Log in                                                                          |
| Forgot your password?                                                           |
| Can no longer access your email address?                                        |
| Don't have an account?                                                          |
| Sign up now                                                                     |
| Need help to sign up or log in? Please see our guidance<br>notes or contact us. |

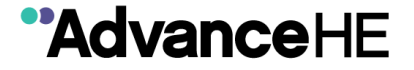

3. Enter your email address and click Send verification code

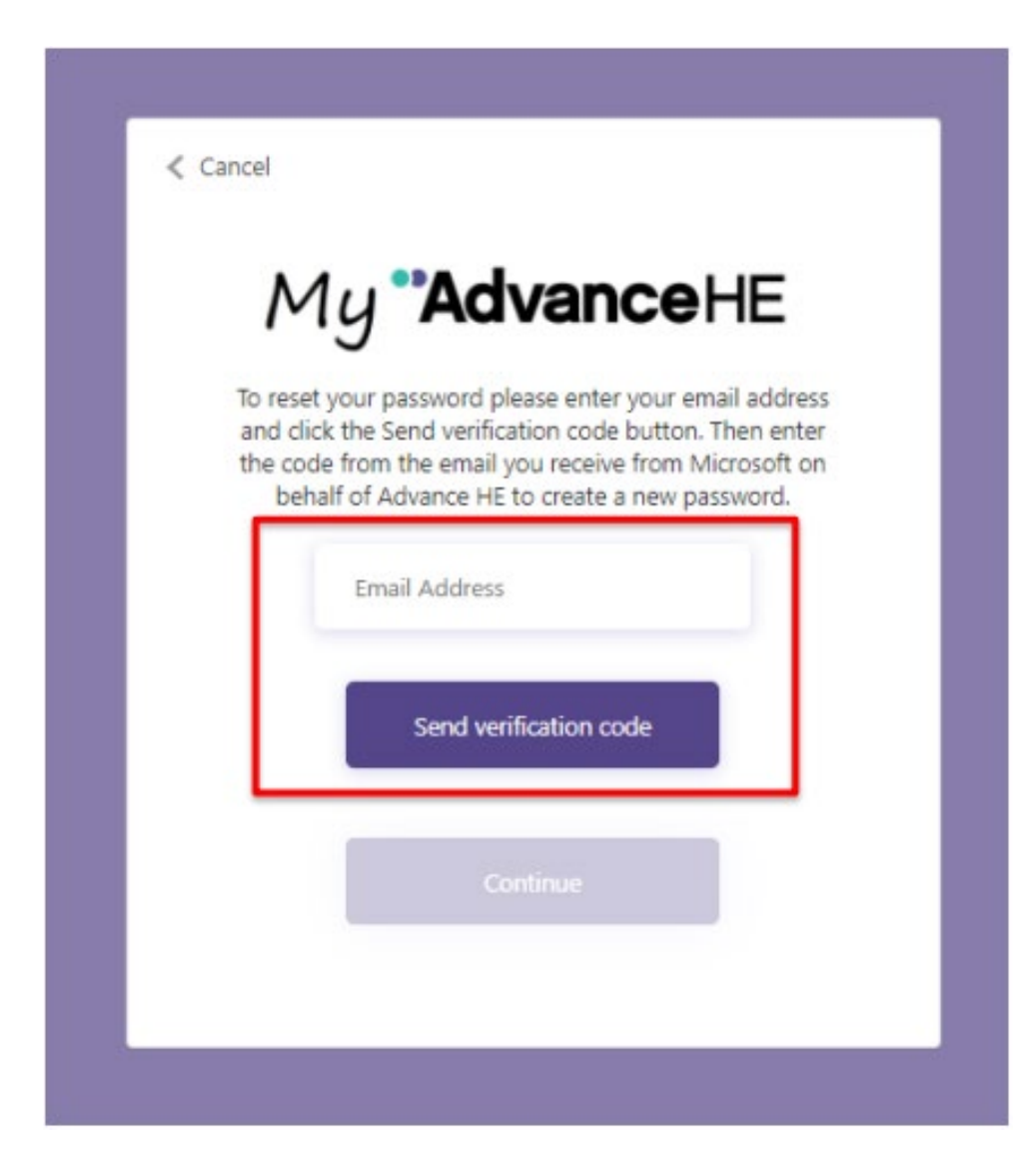

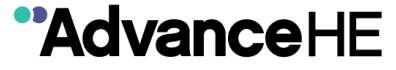

4. You will receive and email from Microsoft on behalf of Advance HE. We use Microsoft portal technology to securely host My Advance HE. The email will come from <u>msonlineservicesteam@microsoftonline.com</u>.

The email will look similar to the screenshot below and will contain a 6 digit verification code specific to you.

AdvanceHE account email verification code > Inbox ×

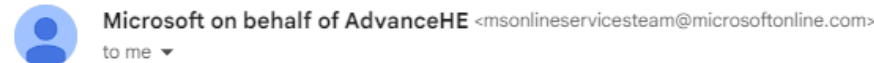

| Thanks for varifying your                                | account  |
|----------------------------------------------------------|----------|
| manks for verifying your                                 | account: |
| Your code is:                                            |          |
| Sincerely,                                               |          |
| AdvanceHE                                                |          |
|                                                          |          |
| This message was sent from an unmonitored email address. |          |

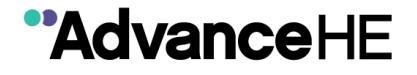

5. Copy paste the code into the My Advance HE screen you were on and click Verify Code

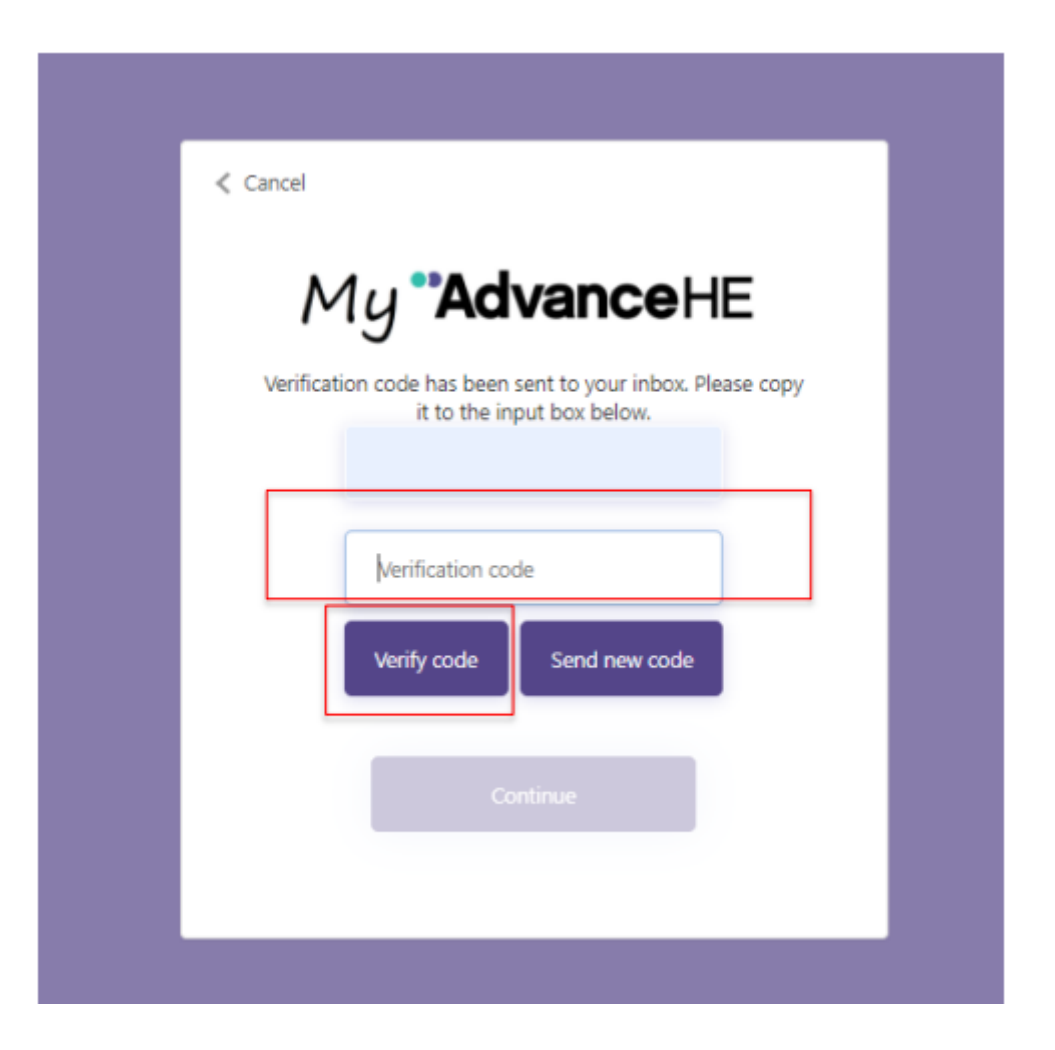

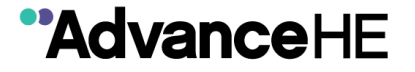

### 6. Click Continue

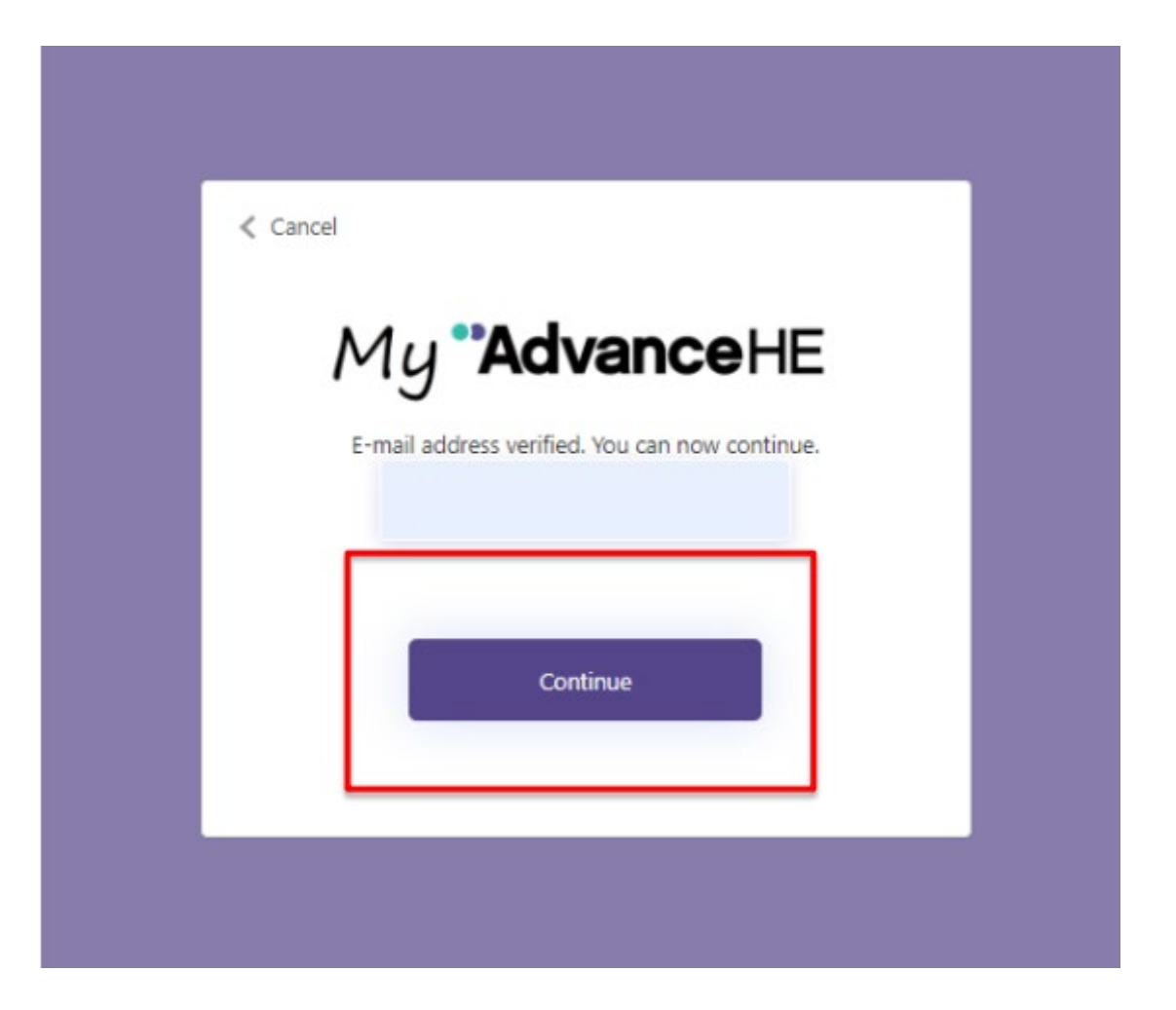

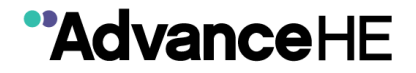

7. Enter a new password and confirm the new password then click Continue. The password must be between 8 and 64 characters.

The password must have at least 3 of the following:

- a lowercase letter
- an uppercase letter
- a digit
- a symbol

Enter a Forename and Surname and click Create.

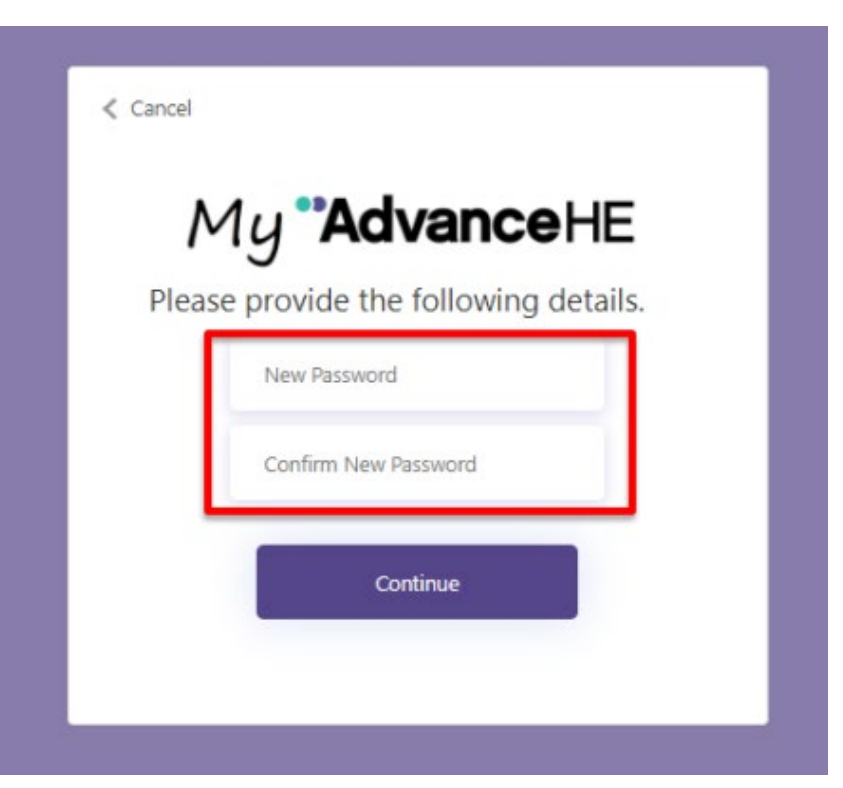

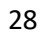

\*AdvanceHE

8. Enter your email address and the new password you created, then click on Sign in.

| ٨                         | <i>1y <b>"Advance</b>HE</i>                                                                                                    |
|---------------------------|----------------------------------------------------------------------------------------------------|
| lf th<br>HE p<br>ac<br>Ad | is is your first visit to My Advance<br>please <mark>Sign up now</mark> to create your<br>count. If you already have a My<br>lvance HE account please log in. |
| Ema                       | il Address                                                                                                    |
| Pass                      | word                                                                                                    |
|                           | Log in                                                                                                    |
| Forgot                    | /our password?                                                                                                    |
| Can no                    | longer access your email address?<br>Don't have an account?                                                                                                   |
|                           | Sign up now                                                                                                    |
| Need                      | nelp to sign up or log in? Please see our guidance<br>notes or contact us.                                                                                    |

29

"AdvanceHE